## Configurarea OSPF

# 1 Topologie

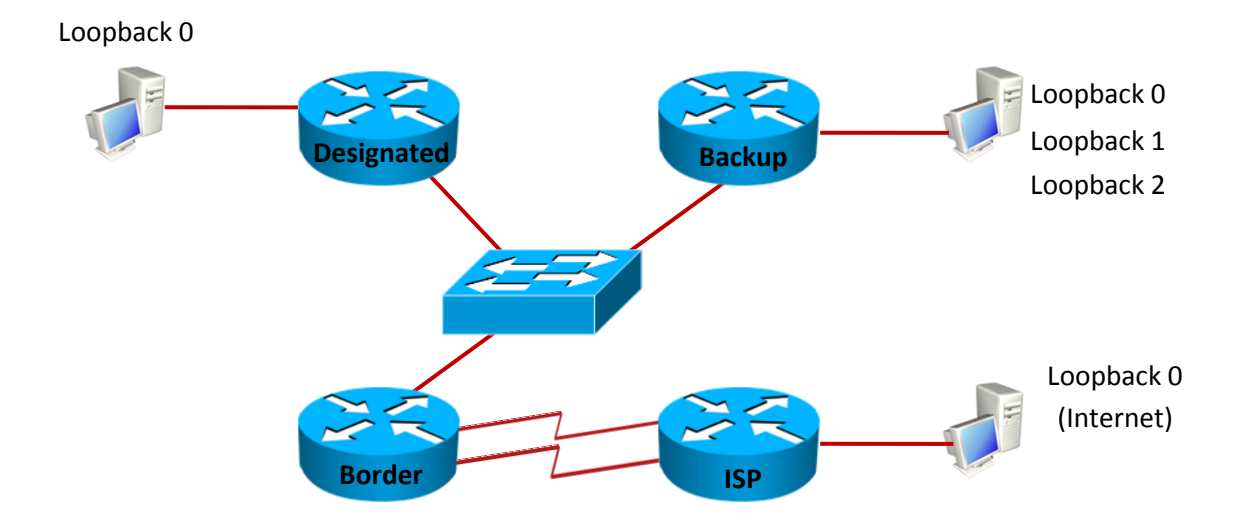

| Echipament | Interfață           | Adresa IP    | Masca           | Descrierea                       |
|------------|---------------------|--------------|-----------------|----------------------------------|
|            |                     |              |                 | interfeței                       |
| ISP        | Serial 1/0          | 10.0.0.1     | 255.255.255.252 | Către<br>Border                  |
|            | Serial 1/3          | 11.0.0.1     | 255.255.255.252 | Către<br>Border                  |
|            | Loopback 0          | 86.105.237.1 | 255.255.192.0   |                                  |
| Border     | Serial 0/0          | 10.0.0.2     | 255.255.255.252 | Către ISP                        |
|            | Serial 0/1          | 11.0.0.2     | 255.255.255.252 | Către ISP                        |
|            | FastEthernet<br>1/0 | 192.168.1.1  | 255.255.255.248 | Către<br>Desginated<br>și Backup |

| Designated | FastEthernet | 192.168.1.2 | 255.255.255.248 | Către      |
|------------|--------------|-------------|-----------------|------------|
|            | 0/0          |             |                 | Border și  |
|            |              |             |                 | Backup     |
|            | Loopback 0   | 3.3.0.1     | 255.255.255.0   |            |
| Backup     | FastEthernet | 192.168.1.3 | 255.255.255.248 | Către      |
|            | 0/0          |             |                 | Border și  |
|            |              |             |                 | Designated |
|            | Loopback 0   | 3.3.2.1     | 255.255.255.0   |            |
|            | Loopback 1   | 3.3.3.1     | 255.255.255.0   |            |
|            | Loopback 2   | 3.3.4.1     | 255.255.255.0   |            |

## 2 Objective laborator

În această activitate, studenții își vor însuși cunoștințele de bază necesare configurării și depanării de rute dinamice învățate prin OSPF.

### 3 Cerințe laborator

- 1. Configurări de bază ale router-ului
  - a. În cazul în care se lucrează pe topologii reale, ștergeți orice configurație anterioară și reporniți router-ele.
  - b. Configurați hostname pentru routere.
  - c. Dezactivați lookup DNS.
  - d. Configurați parola cisco pentru intrarea în modul EXEC.
  - e. Setați un banner cu mesajul Accesul persoanelor neautorizate strict interzis!.
  - f. Setați parola *cisco* pentru accesul la consolă, dar și pentru accesul la distanță.
  - g. Configurați router-ul pentru sincronizarea mesajelor de logging cu prompt-ul.
  - h. Configurați să nu existe timeout pentru EXEC.
  - i. Salvați configurația curentă în memorie, folosind comanda write.

Atenție! Acești pași trebuie urmați pentru toate routere-ele.

- 2. Configurați interfețele fiecărui router conform adresărilor din tabelul de mai sus.
  - a. (*Opțional*) Folosind comenzi specifice protocolului CDP, descoperiți cu ce interfețe seriale sau fast ethernet se leagă între ele router-ele.
  - b. Folosind comanda *show controllers* pentru a determina care interfață serială necesită configurarea *clock rate*.
  - c. Configurați fiecare interfață a router-ului. Verificați configurația folosind comanda *ping*.

Atenție! Acești pași trebuie urmați pentru toate router-ele.

- 3. Configurați protocolul de rutare OSPF
  - a. Configurați OSPF area 1 între routerele **Border**, **Backup**, **Designated**. Specificați inclusiv loopback-urile routerelor și puneți pentru fiecare rețea în parte wildcard-ul corespunzător.
  - b. Configurați OSPF area 0 între routerele **Border** și **ISP**, pe ambele legături seriale. Puneți pentru fiecare rețea în parte wildcard-ul corespunzător.
  - *c.* Verificați că rutele propagate prin OSPF au ajuns în tabela de rutare.

Atenție! Acești pași trebuie urmați pentru toate router-ele.

- d. ISP-ul oferă ieșirea către Internet. Puneți pe ISP o rută default către rețeaua 86.105.192.0 și propagați-o către Desginated, Border și Backup
- 4. OSPF fine tuning
  - a. Verificați de pe **Border**, **Designated** și **Backup** care router a fost ales Designated Router. Ce observați?
  - b. Configurați echipamentele astfel încât Designated să fie ales Designated Router și
     Backup să fie ales Backup Designated Router asignând router-id-uri adecvate. Încercați să obțineți același rezultat modificând prioritatea interfețelor.
  - c. Aflați hello timer default pentru interfața pe care o are **Designated** cu **Backup**. Modificați-l la 5 secunde pe acea interfață, iar dead-time-ul la 20 secunde pentru a permite OSPF-ului să semnaleze mai rapid când o legătură este întreruptă. Verificați dacă s-a păstrat adiacența între cei 2 vecini după configurare. Rezolvați această problemă păstrând valorile cerute.
  - În mod implicit bandwidth-ul de referință folosit de OSPF este de 100 Mbit/s. Datorită formulei de calcul RefBandwidth / RealBandwidth, orice interfață cu bandwidth >= 100 Mbit va avea costul 1. Rețelele FastEthernet de fapt simulează o legătură Gigabit. Pentru a putea avea o clasificare mai exactă a rutelor și în rețele GigabitEthernet, modificați

bandwidth-ul de referință la 1000 Mbit/s și apoi modificați corespunzător interfețele FastEthernet.

- e. Configurați OSPF astfel încât să prefere legătura 10.0.0.0 / 30 pentru a ajunge la rețeaua 86.105.237.0 / 18. Nu alterați bandwidth-ul legăturii pentru a obține acest efect.
- 5. OSPF Sumarizare (Bonus)
  - a. Sumarizați cât mai eficient rețelele Loopback astfel încât să transmiteți cât mai puține rute către **ISP**. Efectuați configurările pe **Border**.
- 6. OSPF Autentificare (Bonus)
  - a. Configurați autentificare MD5 în area 0 (Border & ISP) cu parola "ccna.ro"

#### 4 Rezolvări

1. Configurări de bază ale router-ului:

```
Router>enable
Router#configure terminal
Enter configuration commands, one per line. End with CNTL/Z.
Router(config) #hostname ISP
ISP(config)#no ip domain-lookup
ISP(config) #enable password cisco
ISP(config) #banner motd 'Accesul persoanelor neautorizate strict interzis!'
ISP(config)#line vty 0 4
ISP(config-line) #password cisco
ISP(config-line)#login
ISP(config-line)#exit
ISP(config) #line console 0
ISP(config-line) #password cisco
ISP(config-line)#login
ISP(config-line) #logging synchronous
ISP(config-line) #exec-timeout 0 0
ISP(config-line)#^Z
ISP#
*Mar 1 00:21:56.271: %SYS-5-CONFIG I: Configured from console by console
ISP#wr
Building configuration...
[OK]
```

2. Configurați interfețele fiecărui router conform adresărilor din tabelul de mai sus.

```
ISP(config) #interface serial 1/0
ISP(config-if)#no shutdown
ISP(config-if)#clock rate 56000
ISP#show cdp neighbors
Capability Codes: R - Router, T - Trans Bridge, B - Source Route Bridge
                 S - Switch, H - Host, I - IGMP, r - Repeater
Device ID
                Local Intrfce
                                   Holdtme
                                              Capability Platform Port ID
Backup
                Ser 1/0
                                    163
                                               RSI
                                                          3640
                                                                    Ser 0/0
                Ser 1/3
                                    163
                                              RSI
                                                          3640
                                                                    Ser 0/1
Backup
ISP#configure terminal
ISP(config) #interface serial 0/1
ISP(config-if) #ip address 10.0.0.1 255.255.255.252
```

3. Configurați protocolul de rutare OSPF.

```
ISP#configure terminal
Enter configuration commands, one per line. End with CNTL/Z.
ISP(config)#router ospf 1
ISP(config-router)#network 10.0.0.0 0.0.0.3 area 0
ISP(config-router)#network 11.0.0.0 0.0.0.3 area 0
```

```
ISP(config-router)#network 86.105.192.0 0.0.63.255 area 0
ISP(config-router) #passive-interface Loopback 0
Border#configure terminal
Enter configuration commands, one per line. End with CNTL/Z.
Border(config) #router ospf 1
Border (config-router) #network 10.0.0.0 0.0.0.3 area 0
Border(config-router)#network 11.0.0.0 0.0.0.3 area 0
Border (config-router) #network 192.168.1.0 0.0.0.7 area 1
Designated(config)#router ospf 1
Designated (config-router) #network 192.168.1.0 0.0.0.7 area 1
Designated(config-router)#network 3.3.0.0 0.0.0.255 area 1
Designated(config-router)#passive-interface Loopback 0
Backup(config) #router ospf 1
Backup(config-router)#network 192.168.1.0 0.0.0.7 area 1
Backup(config-router)#network 3.3.0.0 0.0.0.255 area 1
Backup(config-router)#network 3.3.1.0 0.0.0.255 area 1
Backup(config-router)#network 3.3.2.0 0.0.0.255 area 1
Backup (config-router) #passive-interface Loopback 0
Backup (config-router) #passive-interface Loopback 1
Backup(config-router) #passive-interface Loopback 2
ISP(config) #ip route 0.0.0.0 0.0.0.0 86.105.237.1
ISP(config)#router ospf 1
ISP(config-router)#default-information originate
```

4. OSPF fine tuning.

```
Designated (config) #router ospf 1
Designated (config-router) #router-id 3.3.3.3
Backup (config) #router ospf 1
Backup (config-router) #router-id 2.2.2.2
Border (config) #router ospf 1
Border (config-router) #router-id 1.1.1.1
Designated (config) #interface FastEthernet 0/0
Designated (config-if) #ip ospf priority 3
Backup (config) #interface FastEthernet 0/0
Backup (config) #interface FastEthernet 0/0
Backup (config-if) #ip ospf priority 2
Border (config) #interface FastEthernet 0/1
Border (config) #interface FastEthernet 0/1
Border (config-if) #ip ospf priority 1
```

Designated#sh ip ospf interface FastEthernet 0/0

```
FastEthernet0/0 is up, line protocol is up
  Internet Address 192.168.1.2/29, Area 1
  Process ID 1, Router ID 3.3.3.3, Network Type BROADCAST, Cost: 1
  Transmit Delay is 1 sec, State DR, Priority 1
  Designated Router (ID) 3.3.3.3, Interface address 192.168.1.2
  Backup Designated router (ID) 2.2.2.2, Interface address 192.168.1.3
  Timer intervals configured, Hello 10, Dead 40, Wait 40, Retransmit 5
    oob-resync timeout 40
    Hello due in 00:00:02
-- output omis --
Desginated#configure terminal
Enter configuration commands, one per line. End with CNTL/Z.
Designated (config) #interface FastEthernet 0/0
Designated(config-if)#ip ospf hello-interval 5
Designated(config-if) #ip ospf dead-interval 20
Desginated(config) #router ospf 1
Designated (config-router) #auto-cost reference-bandwidth 1000
Designated(config)#interface FastEthernet 0/0
Designated (config-if) #bandwidth 1000
Border(config)#interface Serial 0/0
Border(config-if) #ip ospf cost 62
```

5. OSPF – Sumarizare

```
Border(config) #router ospf 1
Border(config-router)#area 1 range 3.3.0.0 255.255.248.0
ISP#show ip route
-- output omis --
     3.0.0/21 is subnetted, 1 subnets
        3.3.0.0 [110/66] via 11.0.0.2, 00:00:03, Serial1/3
O IA
                [110/66] via 10.0.0.2, 00:00:03, Serial1/0
     86.0.0.0/18 is subnetted, 1 subnets
        86.105.192.0 is directly connected, Loopback0
С
     10.0.0/30 is subnetted, 1 subnets
С
        10.0.0.0 is directly connected, Serial1/0
     11.0.0.0/30 is subnetted, 1 subnets
        11.0.0.0 is directly connected, Serial1/3
С
     192.168.1.0/29 is subnetted, 1 subnets
       192.168.1.0 [110/65] via 11.0.0.2, 00:03:59, Serial1/3
O IA
                    [110/65] via 10.0.0.2, 00:03:59, Serial1/0
```

#### 6. OSPF – Autentificare

```
Border (config) #router ospf 1
Border (config-router) #area 0 authentication message-digest
Border (config-router) #interface Serial 0/0
Border (config-if) #ip ospf message-digest-key 1 md5 ccna.ro
Border (config-if) #interface Serial 0/1
Border (config-if) #ip ospf message-digest-key 1 md5 ccna.ro
ISP(config) #router ospf 1
ISP(config-router) #area 0 authentication message-digest
ISP(config-router) #interface Serial 1/0
ISP(config-if) #ip ospf message-digest-key 1 md5 ccna.ro
ISP(config-if) #ip ospf message-digest-key 1 md5 ccna.ro
ISP(config-if) #ip ospf message-digest-key 1 md5 ccna.ro
ISP(config-if) #interface Serial 1/3
ISP(config-if) #ip ospf message-digest-key 1 md5 ccna.ro
```